## КРАТКОЕ РУКОВОДСТВО ПО НАЧАЛУ РАБОТЫ SENTIERO ADVANCED DIAGNOSTIC ABR

#### ВКЛЮЧЕНИЕ/ВЫКЛЮЧЕНИЕ, ПИТАНИЕ УСТРОЙСТВА

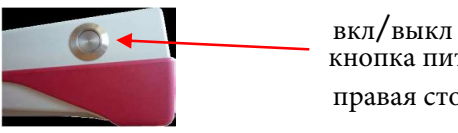

кнопка питания правая сторона

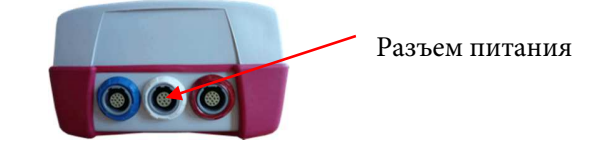

#### СТАРТ МЕНЮ

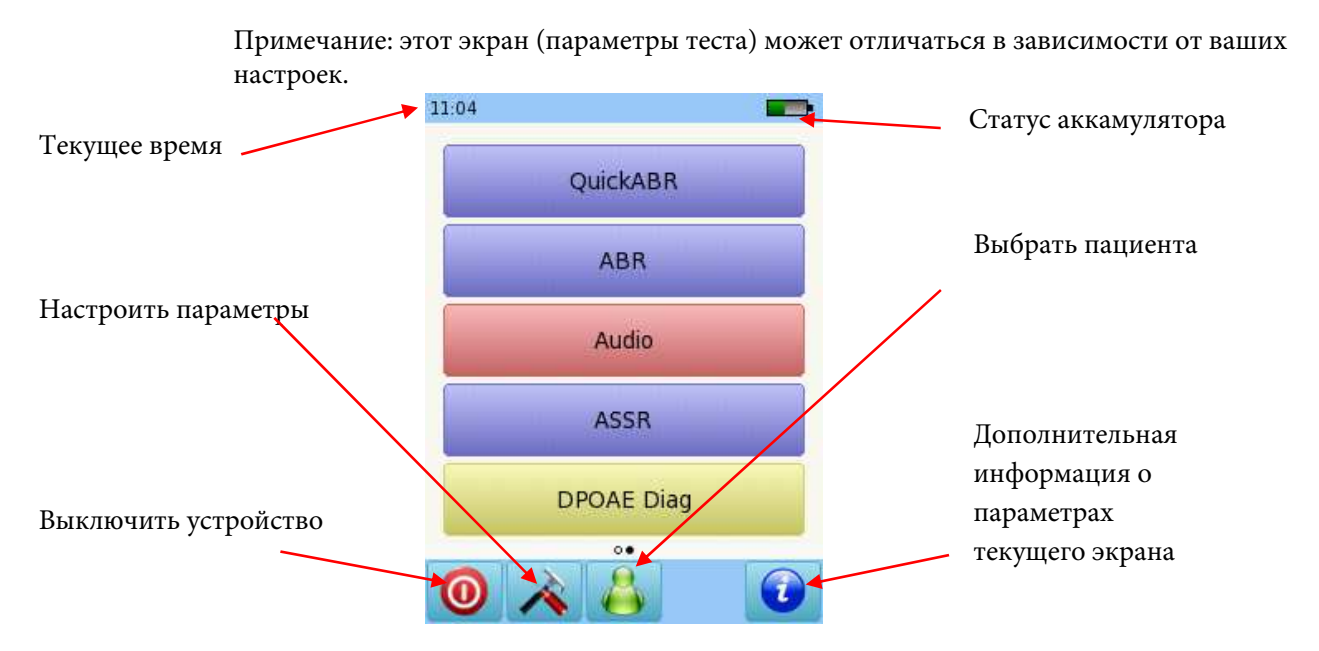

#### ДИАГНОСТИКА СЛУХОВОЙ РЕАКЦИИ СТВОЛА МОЗГА (ABR)

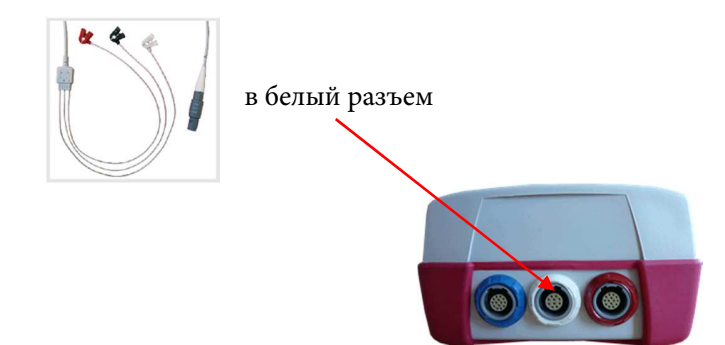

Page 1 of 9

кабель электрода

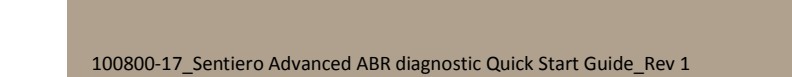

## КРАТКОЕ РУКОВОДСТВО ПО НАЧАЛУ РАБОТЫ SENTIERO ADVANCED DIAGNOSTIC ABR

Подключите преобразователь к соответствующему разъему:

Наушники или вкладыши: синий разъем Зонд: красный разъем Второй зонд для бинаурального тестирования: синий разъем Костный осциллятор: красный разъем

Очистите кожу пациента и разместите электродные подушечки. Подключите зажимы к соответствующим участкам. Рекомендуемая установка.

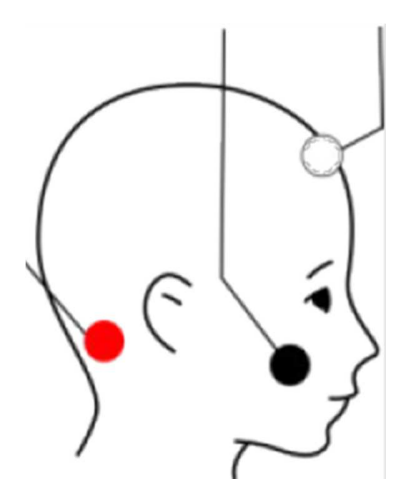

Белый: лоб Черный: щека Красный: сосцевидный отросток Для бинаурального тестирования поместите красный электрод на затылок.

Если вы используете ушной зонд или вставные наушники, выберите подходящий размер ушного вкладыша и наденьте его на наконечник зонда. Вставьте зонд в ухо, убедившись, что ушной вкладыш плотно входит в ушной канал.

Если вы используете наушники, наденьте их на уши.

Выберите ABR.

Выберите протокол, который вы хотели бы использовать. Чтобы изменить параметры, выберите одну из предустановок, а затем кнопку инструментов в нижней части страницы:

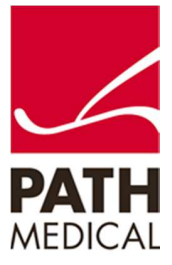

### КРАТКОЕ РУКОВОДСТВО ПО НАЧАЛУ РАБОТЫ SENTIERO ADVANCED DIAGNOSTIC ABR

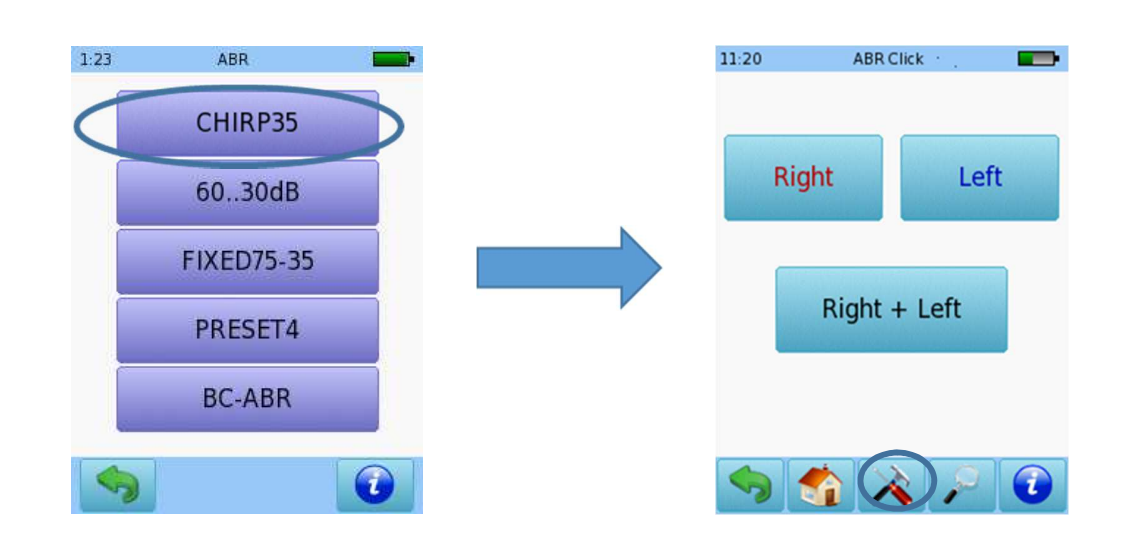

#### НАСТРАИВАЕМЫЕ ПАРАМЕТРЫ ТЕСТОВ

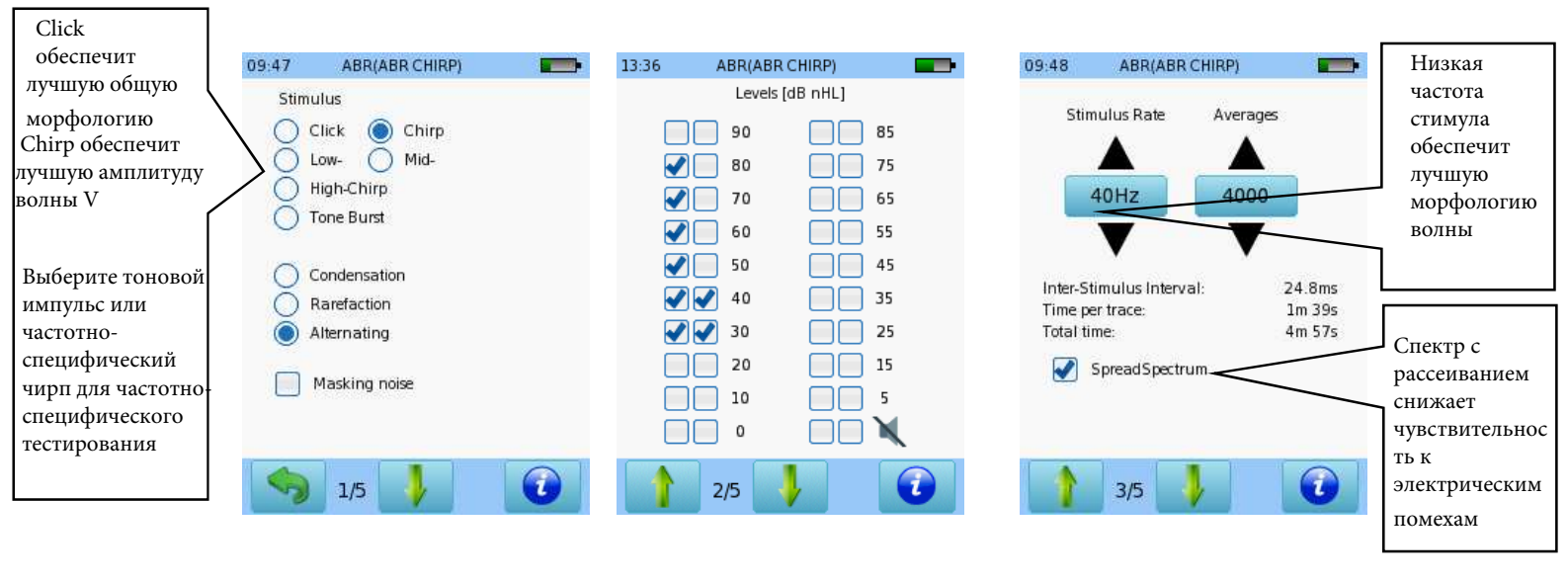

| Выберите  | тип    | стимула   | И  | его |  |
|-----------|--------|-----------|----|-----|--|
| полярност | ь. Ма  | скирующи  | 1Й | шум |  |
| доступен  |        | только    |    | для |  |
| моноураль | ного т | естирован | ия |     |  |

#### Выберите до 8 уровней

интенсивности для тестирования. Повторите уровень для подтверждения воспроизводимости реакции

Выберите частоту стимуляции, максимальное количество усреднений и использование SpreadSpectrum

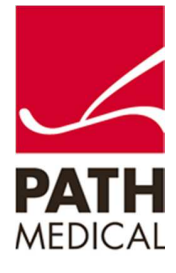

### Краткое руководство по быстрому запуску SENTIERO ADVANCED DIAGNOSTIC ABR

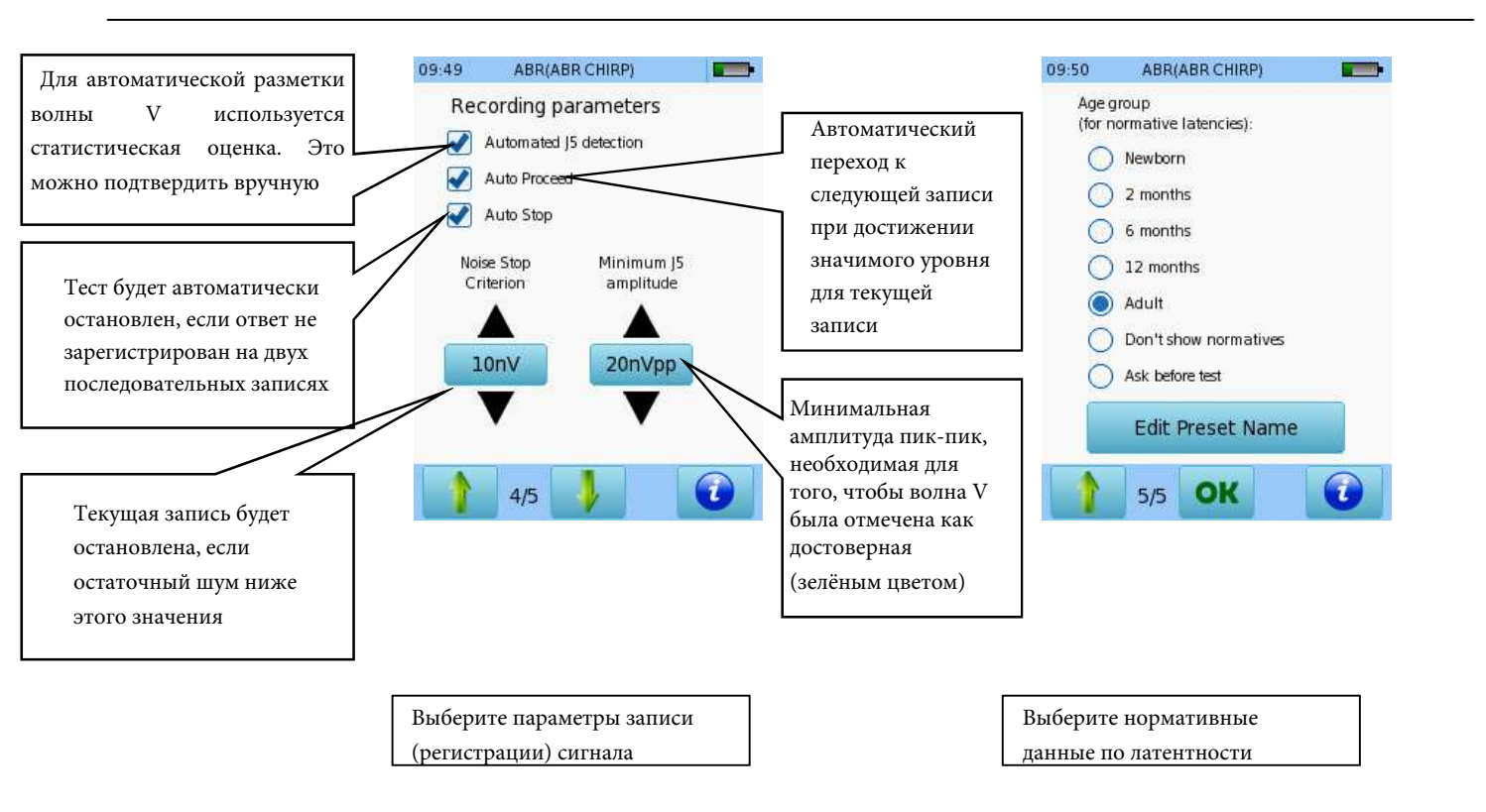

Выберите тестируемое ухо, нажав кнопку «Правое» или «Левое», либо одновременно «Правое + Левое» для бинаурального тестирования. Бинауральное тестирование доступно при подключенных наушниках, вставных телефонах или двух ушных зондах.

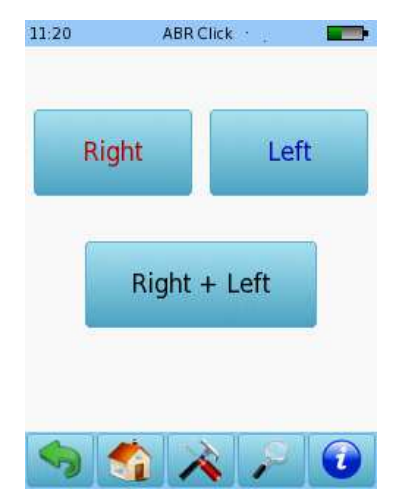

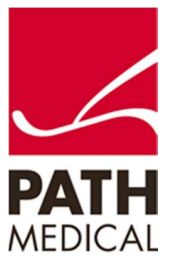

### КРАТКОЕ РУКОВОДСТВО SENTIERO ADVANCED ДИАГНОСТИКА ABR

Перед началом измерения будет выполнена проверка импеданса. Если импеданс ниже 6 кОм, кнопка «Старт» станет активной. Вы можете настроить параметры теста для автоматического запуска при импедансе ниже 4 кОм.

Если импеданс превышает 6 кОм, но остается ниже 12 кОм, станет доступна кнопка «Пропустить». Для получения наилучших результатов тестирования рекомендуется импеданс ниже 6 кОм.

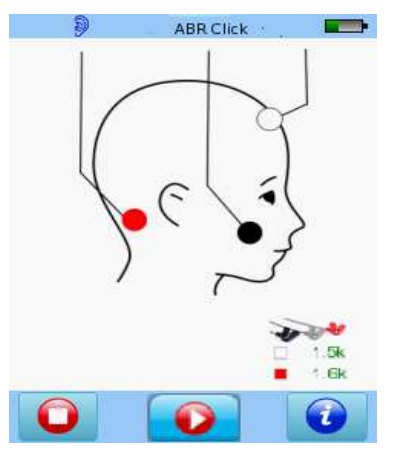

Если используется ушной зонд, калибровка будет выполняться вместе с проверкой импеданса. В настройках устройства можно выбрать режим простой или экспертной калибровки.

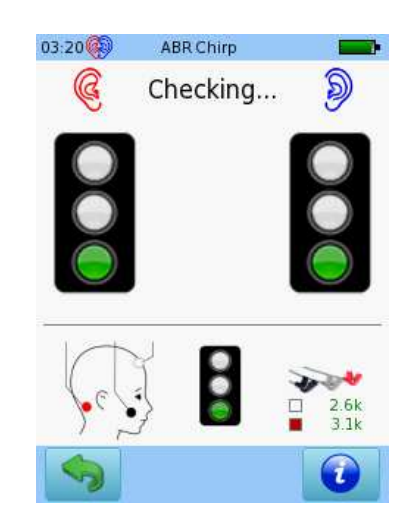

Режим простой калибровки

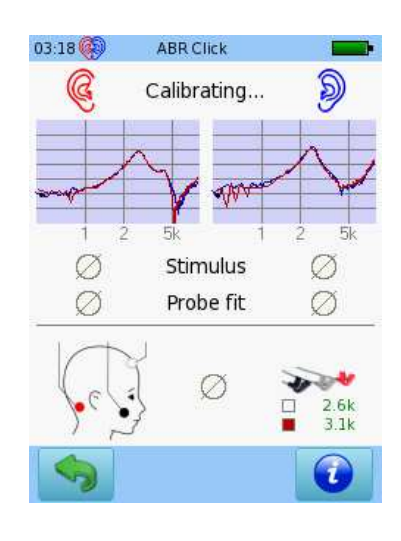

Режим экспертной калибровки

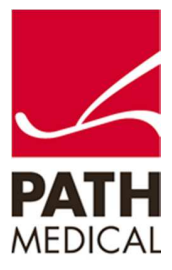

### Краткое руководство SENTIERO ADVANCED Диагностика ABR

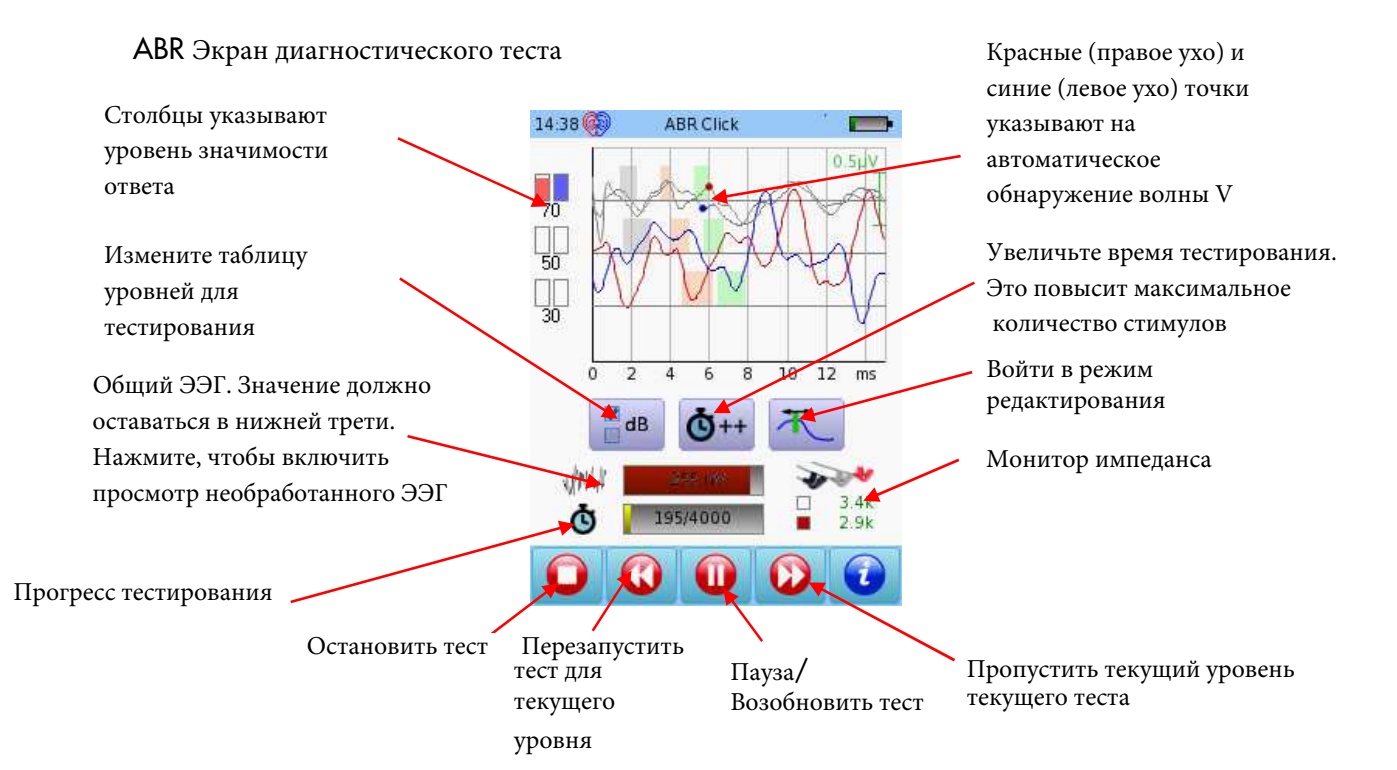

#### ИНТЕРАКТИВНОЕ ИЗМЕНЕНИЕ ПАРАМЕТРОВ ДОСТУПНО ВО ВРЕМЯ ТЕСТАТ

| 03:21 | ABR CH | nirp |    |
|-------|--------|------|----|
|       | 90     |      | 85 |
|       | 80     |      | 75 |
|       | 70     |      | 65 |
|       | 60     |      | 55 |
|       | 50     |      | 45 |
|       | 40     |      | 35 |
|       | 30     |      | 25 |
|       | 20     |      | 15 |
|       | 10     |      | 5  |
|       | 0      |      | X  |
| -     | 0      | к    |    |

Изменение уровней интенсивности во время теста

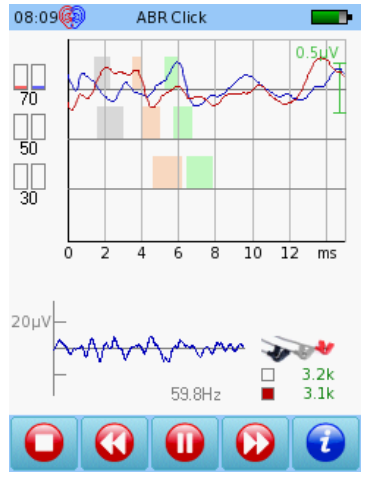

Просмотр необработанного ЭЭГ во время теста

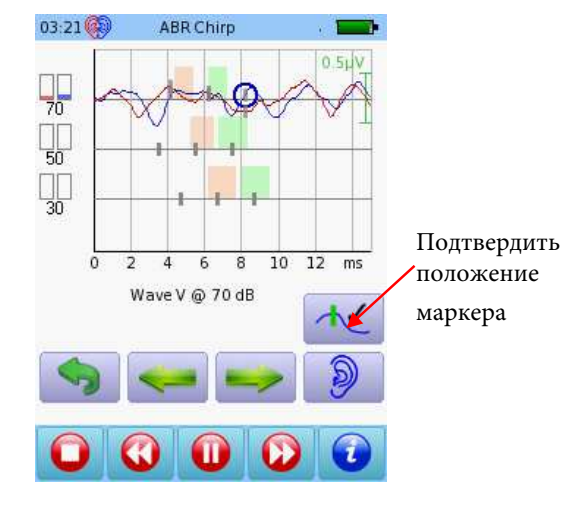

#### Отмечать волны во время теста

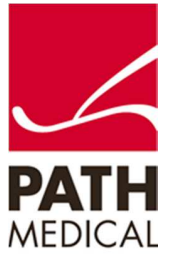

### Краткое руководство SENTIERO ADVANCED Диагностическая ABR

#### Результаты диагностического теста ABR

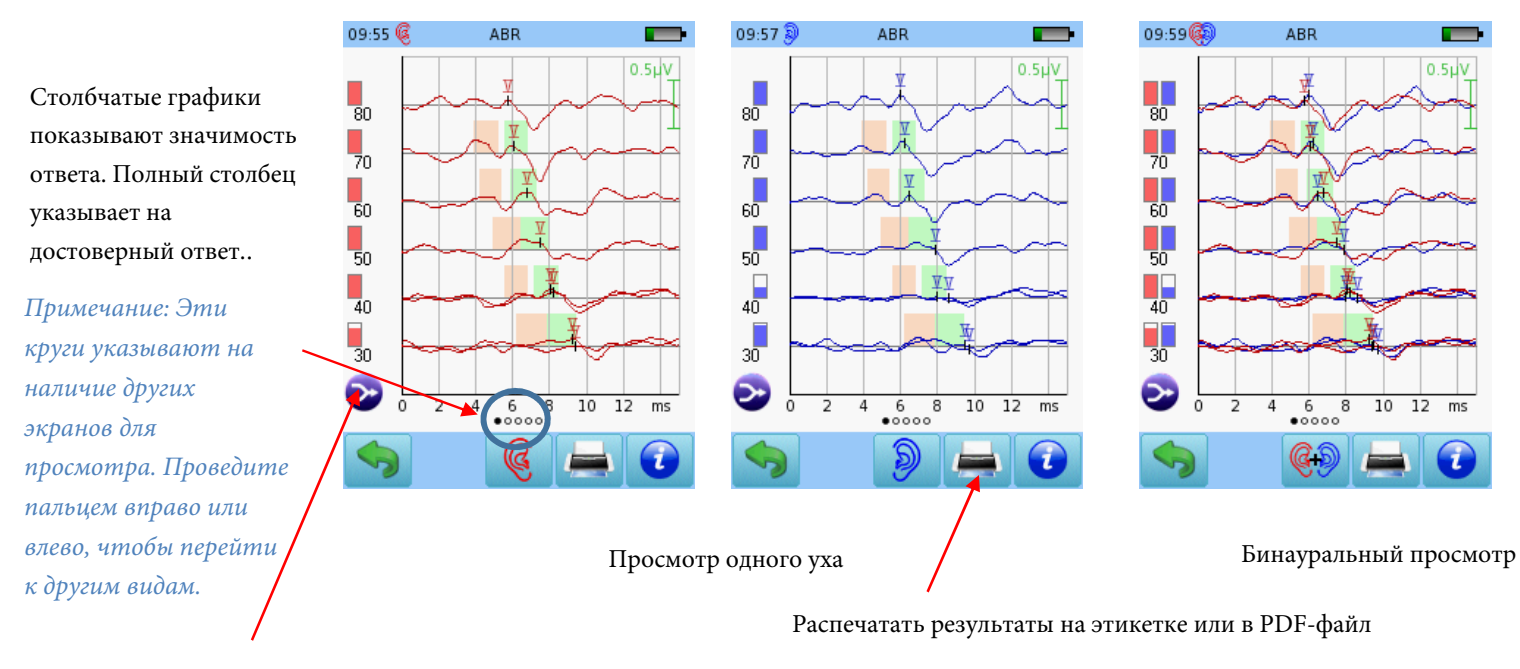

- Нажмите для дополнительных опций.
- Показать трассы в порядке тестирования.
- 📄 Показать трассы, отсортированные по уровню

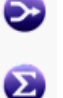

- Наложить трассы одного уровня.
- Показать суммированные трассы для одного уровня.

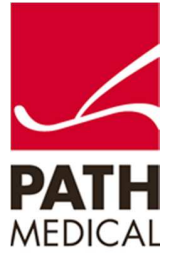

# Краткое руководство SENTIERO ADVANCED Диагностика ABR

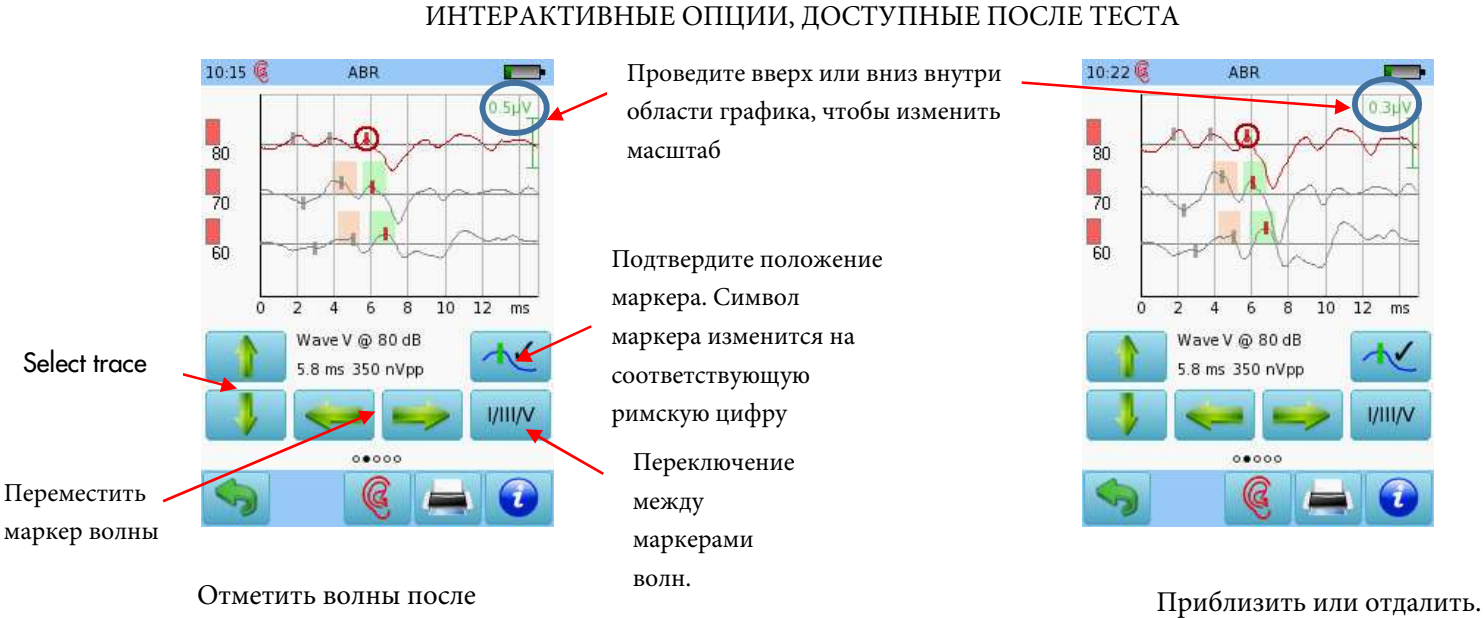

i

10:31 🦚

завершения теста.

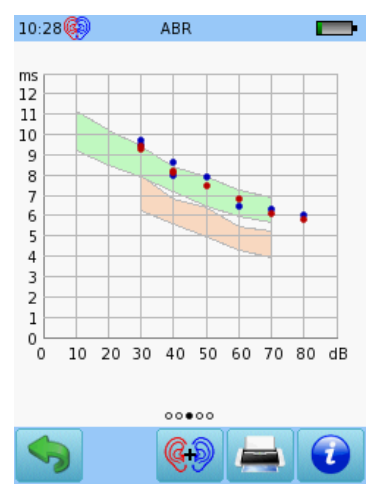

График зависимости латентности от интенсивности.

| 12:10 🔗                                      | 210 🧐 ADR                                                                                                    |                                                          |  |  |  |
|----------------------------------------------|----------------------------------------------------------------------------------------------------|----------------------------------------------------------|--|--|--|
| Latencies [                                  | ms]<br>  VIPL_I-III_I-                                                                                                    | -VIII-V nVpp                                             |  |  |  |
| 70 2.0 4<br>60 2.9 5<br>50 3.6 5<br>40 4.1 6 | 1.2         6.4         2.2           1.0         6.9         2.1           1.8         7.6         2.2           1.3         8.2         2.2 | 4.4 2.2 346<br>4.0 1.9 214<br>4.0 1.8 252<br>4.1 1.9 245 |  |  |  |
| 30 5.3 7                                     | 7.4 9.4 2.1                                                                                                    | 4.1 2.0 212                                              |  |  |  |
| Impedance Averages Noise                     |                                                                                                    |                                                          |  |  |  |
| 60 1.9k<br>50 1.9k<br>40 1.9k                | 1.9k 11979<br>1.9k 14995<br>1.9k 9795                                                                                                    | 23 nV<br>18 nV<br>21 nV                                  |  |  |  |
| 30 1.9k                                      | 1.9k 8078                                                                                                    | 18 nV                                                    |  |  |  |
| 00000                                        |                                                                                                    |                                                          |  |  |  |
|                                              |                                                                                                    |                                                          |  |  |  |

Числовые значения отображаются в табличном формате.

OK

| 80<br>60<br>50<br>40<br>30<br>30 |  | V<br>0.2<br>-0.3<br>0.4<br>0.4<br>-0.1<br>0.2<br>0.3 | HIII    | I-V | III-V<br>-<br>-<br>-<br>- |  |
|----------------------------------|--|------------------------------------------------------|---------|-----|---------------------------|--|
| <                                |  | o.                                                   | <br>}+9 | Æ   |                           |  |

ABR Interaural latency difference L-R [ms]

Межушная разница при бинауральном тестировании.

10:33 ABR Transducer insert Aven 6000 Stimulus Rate 40 Hz Stimulus Chirp, Alternating Options Auto Proceed Age group(for normative latencies): Adult Total time 15:02 00000 5 (G+D)

Условия тестирования.

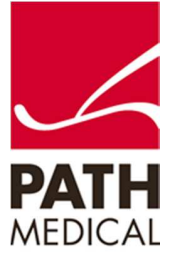

## Краткое руководство SENTIERO ADVANCED Диагностика ABR

#### **Quick Guide Information**

 Дата выпуска:
 2017-01-12

 Редакция:
 01

 Действительно с:
 Firmware Rev. 2.1, Mira PC Software Rev. 1.6.4

 Применимо к:
 Model: SOH100360, web descriptions SOH06, SOH07, SOH08 and SOH09

Все упомянутые элементы, продукты, бренды и товарные знаки зарегистрированы или принадлежат указанным компаниям.

Вся информация, иллюстрации и технические характеристики, представленные в данном руководстве, основаны на последних доступных данных о продукте на момент публикации. РАТН MEDICAL оставляет за собой право вносить изменения в любое время без предварительного уведомления.

Обратите внимание, что не все продукты, представленные на нашем веб-сайте или в рекламных материалах, доступны во всех регионах. Для получения дополнительной информации свяжитесь с вашим местным дистрибьютором или PATH MEDICAL.

Актуальная редакция «Краткого руководства» доступна онлайн по адресу: www.pathme.de/download.

Возможны ошибки и опущения.

Уведомление об авторских правах

Никакая часть данного руководства не может быть воспроизведена, переведена, сохранена или передана в любой форме и любыми средствами — электронными, механическими, копированием, записью или иными способами — без предварительного письменного согласия РАТН MEDICAL GmbH. PATH MEDICAL GmbH Landsberger Straße 6

© 2016 PATH MEDICAL GmbH

Tel.: +49 89 800 76 502 Fax: +49 89 800 76 503

PATH MEDICAL GmbH Landsberger Straße 65 82110 Germering Germany Internet: www.pathme.de

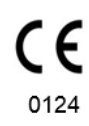

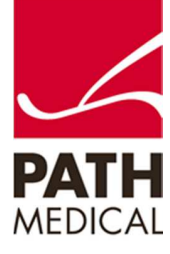